## Настройка синхронизации

Данный модуль предназначен для настройки соединения с доменом в сети, по средствам сетевого протокола kerberos или ldap.

## Kerberos

| Kerberos LDAP                                                                                                    |                                                                                                    |
|----------------------------------------------------------------------------------------------------|----------------------------------------------------------------------------------------------------|
| ия компьютера *                                                                                                    | Имя домена *                                                                                                    |
| test                                                                                                    | test.ru                                                                                                    |
| При изменении имени комьютера и                                                                                                    | и домена будет изменено имя системы в модуле Система                                                                                                    |
| NS-имя контроллера домена *                                                                                                    |                                                                                                    |
|                                                                                                    |                                                                                                    |
| AD.test.ru<br>ytab файл                                                                                                    |                                                                                                    |
| AD.test.ru<br>ytab файл                                                                                                    | *                                                                                                    |
| AD.test.ru<br>ytab файл<br>Для создания кейтаба необходимо                                                                                                    | о выполнить следующие действия в контроллере домена:                                                                                                    |
| AD.test.ru<br>ytab файл<br>Для создания кейтаба необходимо<br>1. Создать пользователя test с бесс<br>2. Выполнять от имони администо                                                                              | <ul> <li>выполнить следующие действия в контроллере домена:</li> <li>рочным паролем</li> <li>рочным паролем</li> </ul>                                                   |
| AD.test.ru<br>ytab файл<br>Для создания кейтаба необходимо<br>1. Создать пользователя test с бесс<br>2. Выполнить от имени администра<br>ktpass -princ HTTP/test.test.ru@TEST<br>KRB5_NT_PRINCIPAL -out C:\ics_01 | выполнить следующие действия в контроллере домена:<br>рочным паролем<br>атора в командной строке:<br>T.RU -mapuser "test" -pass "Aa123456" -crypto All -ptype<br>.keytab |

Для подключения к контроллеру домена по сетевому протоколу kerberos необходимо заполнить все имеющиеся поля:

Поле «Имя компьютера». Задает hostname.

Поле «Имя домена». Задает имя домена, в котором ИКС будет как пользователь. Поле «DNS-имя контроллера домена». Указывается соответствующее имя. Поле «Keytab файл». Предназначено для загрузки Keytab файла. Рассмотрим пример создания Keytab файла, предположим, что имя компьютера - Test, а имя домена - test.ru. Тогда для создания Keytab файла необходимо выполнить следующие действия на контроллере домена:

- Создать пользователя **Test** с бессрочным паролем, имя не должно содержать кириллических символов
- Выполнить от имени администратора в командной строке

ktpass -princ HTTP/Test.test.ru@TEST.RU -mapuser «Test» -pass «Aa123456» crypto All -ptype KRB5\_NT\_PRINCIPAL -out C:\ics\_01.keytab

где -princ HTTP/Test.test.ru@TEST.RU - имя принципала службы (SPN) -mapuser «Test» пользователь созданный в контроллере домена -pass «Aa123456» - пароль созданного пользователя -out C:\ics\_01.keytab - путь где создавать Keytab файл с указанием его имени

## LDAP

Данные полей синхронизируется с формой импорта из LDAP/AD. При заполнении настроек, обязательными полями являются: «Контроллер домена» - указывается IP-адрес, «Домен» - указывается имя домена, «Логин» и «Пароль» пользователя из домена (не обязательно администратора). При корректном заполнении всех необходимый полей и нажатии кнопки «Сохранить», служба синхронизации будет запущена, в ином случае настройки не будут сохранены.

В случае необходимости установки шифрованного канала между LDAP-сервером и «ИКС» необходимо установить флаг «Secure LDAP» и выбрать сертификат из модуля сертификатов «ИКС». Стоит отметить, что данный сертификат должен быть установлен на LDAP-сервере. При создании сертификата на «ИКС» стоит выбрать в поле «Тип сертификата» - «Конечный сертификат», а в поле «Шаблон» - «Сервер».

| ООО "Организация" > LDAP                                                                                                    |                    |  |
|----------------------------------------------------------------------------------------------------|--------------------|--|
| Kerberos LDAP                                                                                                    |                    |  |
| У вас настроена синхронизация пользователей с LDAP-сервером. Для импорта пользователей с<br>другого LDAP-сервера необходимо удалить синхронизированных пользователей |                    |  |
| Контроллер домена *                                                                                                    | Домен <sup>*</sup> |  |
|                                                                                                    |                    |  |
| Secure LDAP                                                                                                    |                    |  |
| Сертификат*                                                                                                    |                    |  |
| -                                                                                                    |                    |  |
|                                                                                                    |                    |  |
| Логин *                                                                                                    | Пароль *           |  |
| Логин                                                                                                    | Пароль             |  |

From: https://doc-old.a-real.ru/ - **Документация** 

Permanent link: https://doc-old.a-real.ru/doku.php?id=ics70:kerberos&rev=1592055790

Last update: 2020/06/13 16:43

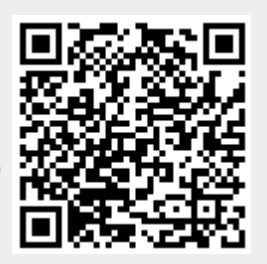

3/3